## Email Reporting

Last Modified on 06/02/2022 11:47 am PDT

**NOTE**: Email analytics will only appear once a **Constant Contact** account has been integrated with your GiveSmart Fundraise account.

To view email analytics, click **Email** under the Message Center in the left navigation bar.

| MESSAGE CENTER |       |  |  |  |  |  |
|----------------|-------|--|--|--|--|--|
|                | Text  |  |  |  |  |  |
| $\sim$         | Email |  |  |  |  |  |

## Then click on the **Outbox**.

## Sent

| Campaign                 | Туре  | Title | Sent | Stats 😧                                                         |                         | Date & Time                           | Status |
|--------------------------|-------|-------|------|-----------------------------------------------------------------|-------------------------|---------------------------------------|--------|
| University<br>Giving Day | Email | Test  | 3    | Open rate:<br>Click-through rate:<br>last activity: 10 days ago | 100.0% (3)<br>33.3% (1) | 10/24/2018<br>09:29 am<br>(Immediate) | Sent   |

The Outbox will show you:

- Which **Campaign** the message was sent from
- The **Type** of message
- The **Title** of the message
  - Clicking on the title will show you the details of the message
- Sent will show you how many unique email addresses the message was sent to.
- **Stats** will show you the open rate of the email and the click-through of any links you have in it.
- Date & Time show when the message was sent
- **Status** will either show as Sent or provide any errors it may have had when sending the message.